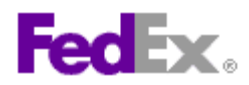

## How to prepare a FedEx International Ground<sup>™</sup> shipment using FedEx Ship Manager<sup>™</sup> at fedex.ca

## Step by step instructions

- 1. Verify the address you are shipping from or click the *Edit* link if you need to change it.
- Enter the recipient's information or choose an address from your FedEx address book or your Microsoft Outlook<sup>®</sup> address book.
- Indicate whether or not you want to save the new recipient address or any address changes to your FedEx address book.
- 4. Indicate the service type.
- 5. Indicate the package type.
- 6. Enter the number of packages.

| 2. To          | (?) Help 🖂 Hide                   |
|----------------|-----------------------------------|
|                |                                   |
| * Country      | Canada 💌                          |
| Company        | Please select 💌                   |
| * Contact name | Please select                     |
|                | Select Address from soft Outlook® |
| * Address 1    |                                   |
| Address 2      |                                   |
| * City         |                                   |
| * Province     | Please select                     |
| * Postal code  | Postal code information           |
| * Phone no     |                                   |

- 7. If you are shipping more than one package, indicate whether or not the packages are identical.
- 8. Enter the total shipment weight.
- 9. Indicate the weight unit of measure.
- 10. Although not required, you should enter the dimensions of the package(s) you are shipping.
- 11. Although not required, you can indicate whether you want to save the dimensions entered as a dimensions profile that you could recall for future shipments.
- 12. Although not required, you can enter the shipment's carriage value (declared value for carriage).
- 13. Verify the ship date or change it by clicking on the calendar icon.
- Indicate whether you would like to create a Commercial Invoice for FedEx Ground or whether you would like to use your own customs documentation.
- 15. Indicate the shipment purpose.
- 16. Enter the total customs value (declared value for customs).

| 3. Package and                                                                         | l Shipment Details ⊘ <u>Help</u> ⊟ <u>Hide</u>                                                                                                    |
|----------------------------------------------------------------------------------------|----------------------------------------------------------------------------------------------------|
| * Service type                                                                         | International Ground 🗸 🗸                                                                                                    |
| * Package type                                                                         | Box                                                                                                    |
| * No. of packages                                                                      | 2                                                                                                    |
| * Weight unit                                                                          | lbs 💌                                                                                                    |
| * Carriage<br>currency ⑦                                                               | U.S. Dollars                                                                                                    |
| Multiple Piece S                                                                       | hipment Details (per package)                                                                                                    |
| Qty Weight                                                                             | Dimensions (in) Declared value                                                                                                    |
| 2 5                                                                                    | 10 6 3                                                                                                    |
|                                                                                        |                                                                                                    |
| * Ship date                                                                            | 02/07/2008                                                                                                    |
| Customs documentati<br>print the FedEx-gener<br>I want to use my<br>I want to create a | on may be required for this shipment. You may<br>ated documentation for Customs Clearance.<br>own Commercial Invoice/Pro Forma Invoice<br>a Commercial Invoice for FedEx Ground |
| * Shipment<br>purpose                                                                  | Sold (Commercial)                                                                                                    |
| * Total customs<br>value ⑦                                                             | Canadian Dollars 💌 Š                                                                                                    |

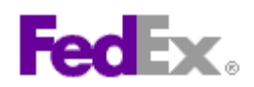

- 17. Verify the account number you would like to bill your transportation charges to.
- 18. Although not required, you can enter reference information related to your shipment.
- Click the *Edit* link in Special Services to view and/or choose any special services related to your shipment.
- If your shipment requires the use of a broker, indicate that you will be using the Broker Select special service and enter your broker's information.
- 21. Indicate your selection in the **Pickup/Drop-off** section.
- Click the *Edit* link in E-mail Notifications to send shipment, exception and/or delivery notifications to yourself, the recipient and/or two others.
- 23. Click **Calculate** to view rates and transit times related to your shipment.
- 24. Indicate if you would like to save this shipment for future use as a Shipment Profile, and then click the *Continue* button.
- 25. Enter your commodity information.
- 26. Select or create your commodity information.
- 27. If you are creating a new commodity, first enter the commodity description.
- 28. Select the unit of measure.
- 29. Enter the quantity.
- 30. Enter the commodity weight as totals or per unit.
- 31. Enter the customs value (declared value for customs) as totals or per unit.
- 32. Select the country of manufacture.
- 33. Indicate whether you would like to save/update this commodity profile.
- 34. Click the Add this Commodity button.
- 35. View the customs documentation that may be required for your shipment. Select which documentation you would like to print with your

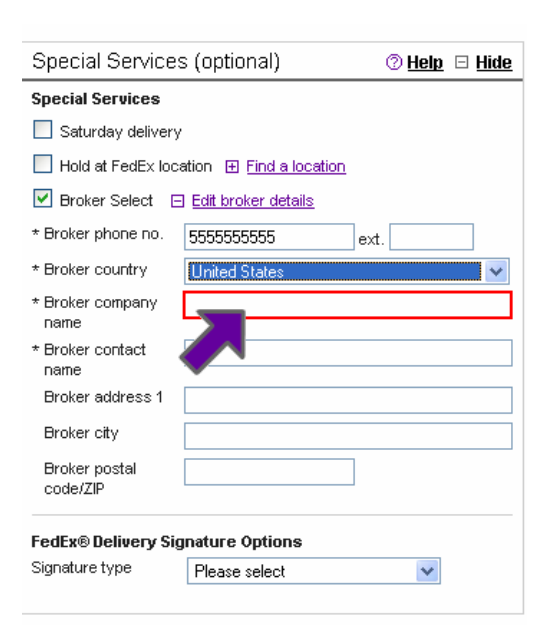

| commoditie                        | es into United Stat                                                                                                    |                                                                                                    |                                                                                                    |  |  |  |  |
|-----------------------------------|----------------------------------------------------------------------------------------------------|----------------------------------------------------------------------------------------------------|----------------------------------------------------------------------------------------------------|--|--|--|--|
| Commodity Summary                 |                                                                                                    |                                                                                                    |                                                                                                    |  |  |  |  |
|                                   |                                                                                                    | Quantity                                                                                                    | Weight<br>(kgs)                                                                                                    |  |  |  |  |
| Laser printers                    |                                                                                                    | 2                                                                                                    | 10                                                                                                    |  |  |  |  |
| Laser printers 💌                  |                                                                                                    |                                                                                                    |                                                                                                    |  |  |  |  |
|                                   | 1000.00                                                                                                    | 2                                                                                                    | 10                                                                                                    |  |  |  |  |
|                                   |                                                                                                    |                                                                                                    |                                                                                                    |  |  |  |  |
| Laser printers                    |                                                                                                    |                                                                                                    |                                                                                                    |  |  |  |  |
| pieces                            |                                                                                                    | *                                                                                                    |                                                                                                    |  |  |  |  |
| 2                                 |                                                                                                    |                                                                                                    |                                                                                                    |  |  |  |  |
| 10                                | As totals 🛛 👻                                                                                                    | kgs                                                                                                    |                                                                                                    |  |  |  |  |
| 1000 As totals 🔽 Canadian Dollars |                                                                                                    |                                                                                                    |                                                                                                    |  |  |  |  |
| \$                                |                                                                                                    |                                                                                                    |                                                                                                    |  |  |  |  |
| United States                     |                                                                                                    |                                                                                                    |                                                                                                    |  |  |  |  |
| Find code                         |                                                                                                    |                                                                                                    |                                                                                                    |  |  |  |  |
| nodity infor                      | mation (optional)                                                                                                    |                                                                                                    |                                                                                                    |  |  |  |  |
| ommodity p                        | profile                                                                                                    |                                                                                                    |                                                                                                    |  |  |  |  |
| laser printers                    |                                                                                                    |                                                                                                    |                                                                                                    |  |  |  |  |
|                                   | Add                                                                                                    | this com                                                                                                    | nodity                                                                                                    |  |  |  |  |
| Total Shipment Details            |                                                                                                    |                                                                                                    |                                                                                                    |  |  |  |  |
| 10                                | kg                                                                                                    | s                                                                                                    |                                                                                                    |  |  |  |  |
| 0                                 | Ca                                                                                                    | nadian Doll                                                                                                    | ars                                                                                                    |  |  |  |  |
|                                   | Laser p<br>pieces<br>2<br>10<br>1000<br>(\$<br>United St<br>united St<br>nodity infor<br>ommodity p<br>laser print<br>Details | commodities into United Stat<br>nmary<br>Customs value<br>(CAD\$)<br>1000.00<br>V<br>1000.00<br>Laser printers<br>pieces<br>2<br>10 As totals<br>1000 As totals<br>United States<br>United States<br>Ein<br>nodity information (optional)<br>ommodity profile<br>laser printers<br>Add<br>Details<br>10 Case<br>Case<br>Cas | commodities into United States nmany Customs value Quantity (CAD\$) 1000.00 2  1000.00 2  Laser printers  Laser printers  Diversion Canadian Control Commodity information (optional) commodity profile laser printers  Add this control Canadian Coll Canadian Coll Canadian |  |  |  |  |

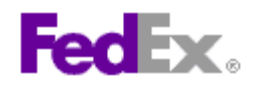

label.

- 36. Click the **Calculate** link in Rates and Transit Times to view rates and transit times related to your shipment. Scroll over the rate amount to view a breakdown of the charges.
- 37. Click the Ship button
- View and then *Print* the label(s). You can also view and print a receipt for this transaction and/or the customs documentation you have selected.

| 8. Complete your Shipment                                                                                | @ <u>Help</u> |  |  |  |
|----------------------------------------------------------------------------------------------------|---------------|--|--|--|
| Create a Shipment Profile to store recipient, package and other details of this shipment for future use. |               |  |  |  |
| Save for later                                                                                           | Ship          |  |  |  |
|                                                                                                    |               |  |  |  |

| edEx Ship Manager®                                                                     |                    |                           |                                            | ? Help                       |
|----------------------------------------------------------------------------------------|--------------------|---------------------------|--------------------------------------------|------------------------------|
| repare Shipment 👻 Ship History 🛛                                                       | My Lists           | ▼ Reports                 |                                            |                              |
| Prepare a Shipment ① Enter shipping information ② Enter product/commo                  | dity information   | <b>3</b> Print label(s) ( | <ol> <li>Complete customs docum</li> </ol> | nentation                    |
| Thank you for shipping with FedEx. Your tr<br>Your pickup confirmation number: CM10020 | acking numk<br>DO  | er: 799799799799          |                                            |                              |
| Z Label                                                                                |                    |                           |                                            |                              |
| Receipt   View                                                                         |                    |                           |                                            |                              |
| Commercial Invoice   View                                                              |                    |                           |                                            |                              |
| (1) Complete additional customs documentation                                          | ) after label is p | printed.                  |                                            |                              |
| Print                                                                                  | Edit sh            | ipment Cancel shi         | pment Repeat last                          | New shipment                 |
|                                                                                        |                    |                           |                                            |                              |
| From: Origin ID: (416) 743-1234                                                        | Ship date          | : 10AUG05                 |                                            |                              |
| ABC Sports                                                                             | System#:           | 3710996/INET2000          |                                            |                              |
| 1400 Grant Ave.                                                                        | REF: Usa           | bility                    |                                            |                              |
| Winnipeg, classes to                                                                   | 405/06             |                           |                                            |                              |
| SHIP TO .718.8959403 BILL Credit Card                                                  | Deliv              | ery Address Bar Code      |                                            |                              |
| Bill Riley<br>568 Bizze St                                                             |                    |                           |                                            |                              |
| Astoria, NY 10050                                                                      |                    |                           |                                            |                              |
|                                                                                        | NY                 |                           |                                            | FRI                          |
|                                                                                        | TRK#               | 7922 0091                 | 6845 FORM 0201                             | elivery By:<br>10AUG06<br>A1 |

This information and its use is subject to the FedEx Automation Agreement under which you obtained a license for or have been authorized to use FedEx Ship Manager at fedex.ca. FedEx makes no warranties expressed or implied and any and all warranties, including without limitation, IMPLIED WARRANTIES OF MERCHANTABILITY OR FITNESS FOR A PARTICULAR PURPOSE ARE DISCLAIMED regarding this information. Any conflict between this information and the Automation Agreement, or transportation services/pricing agreement between you and FedEx, or between this information and the FedEx Service Guide will be governed by the Automation Agreement, the transportation services/pricing agreement and the FedEx Service Guide, in that order. Your use of this information constitutes your agreement to these terms.